# Setting Up Your System

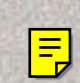

# 1

# **UNPACK PACKAGE CONTENTS**

Unpack the system, all accessories, and documentation.

# **CONNECT THE CABLES**

When connecting the system to a network use the **gray** cable and connect it to the open LAN port. Use the **red** Ethernet crossover cable when connecting directly to a workstation. Choose the appropriate power cable for your country and connect it to the system and a grounded power outlet.

# System Placement

The system can be stacked, or rack mounted. See the User's Manual on the Solutions CD for detailed information.

**NOTE:** Place the system on a sturdy surface with sufficient airflow (127 mm) both in front of and behind the unit.

## EINRICHTEN IHRES SYSTEMS

1. Packen Sie das Paket aus. Packen Sie das System, alle Zubehörteile sowie die Dokumentation aus.

 Stellen Sie das System auf.
 Das System kann gestapelt oder in ein Rack eingebaut werden. Genauere Informationen finden Sie im Benutzerhanbuch auf der Lösungs-CD.
 HINWEIS: Stellen Sie das System auf eine stabile Oberfläche mit ausreichend Luftzufuhr an der Vorderund Rückseite des Geräts.

- 3. Verbinden Sie die Kabel. Verwenden Sie das graue Kabel, um das System mit einem Netzwerk zu verbinden, und verbinden Sie es mit dem offenen LAN-Anschluß. Verwenden Sie das rote Crossover-Ethernetkabel für eine direkte Verbindung mit einer Arbeitsstation.
- Wählen Sie das entsprechende Stromkabel für Ihr Land und verbinden Sie es mit dem System und einer geerdeten Steckdose. **4.** Schalten Sie das System ein.

Schalten Sie den Schalter **①** auf der Rückseite des Systems ein, und drücken Sie den rauteförmigen Schalter auf der Frontseite des Systems.

 Lesen Sie das Benutzerhandbuch.
 HINWEIS: Warten Sie, bis die blaue LED des lomega NAS-Systems nicht mehr blinkt, und legen Sie dann die Lösungs-CD in Ihr CD-ROM-Laufwerk ein.
 Detaillierte Anweisungen finden Sie im Benutzerhandbuch auf der Lösungs-CD. Um das Benutzerhandbuch anzuzeigen, müssen Sie Microsoft<sup>®</sup> Internet Explorer<sup>®</sup> 5.0 oder höher oder Netscape<sup>®</sup> 6.1 oder höher auf Ihrem System installiert haben.

### INSTALLATION DE VOTRE SYSTÈME

- 1. Déballage du contenu du coffret Déballez le système, tous les accessoires et la documentation.
- Mise en place du système
   Le système peut être empilé ou monté en baie.
   Consultez le Guide de l'utilisateur sur le CD
   Solutions pour obtenir des informations détaillées.
   REMARQUE: Placez le système sur une surface solide avec un débit d'air suffisant tant à l'avant qu'à l'arrière de l'unité.
- **3. Connectez les câbles** Lors de la connexion du système à un réseau, utilisez le câble **gris** et branchez-le sur le port de
- réseau local (LAN) libre. Utilisez le câble inverseur Ethernet **rouge** en cas de connexion directe à un poste de travail. Choisissez le câble d'alimentation adapté à votre pays et raccordez-le au système et à une prise secteur à contact de mise à la terre.
- Mettez le système sous tension
   Actionnez le commutateur 

   à l'arrière du
   système, puis appuyez sur le bouton en forme de
   losange à l'avant du système.
- 5. Lisez le Guide de l'utilisateur
  REMARQUE : Attendez que le voyant bleu du système lomega NAS arrête de clignoter, puis insérez le CD Solutions dans votre lecteur de CD-ROM.
  Des instructions détaillées figurent dans le Guide de l'utilisateur sur le CD Solutions. Pour consulter le Guide de l'utilisateur, Microsoft<sup>®</sup> Internet Explorer<sup>®</sup> 5.0 (ou version ultérieure) ou Netscape<sup>®</sup> 6.1 (ou version ultérieure) doit être installé sur votre système.

#### CONFIGURACIÓN DEL SISTEMA

- **1. Verificación del contenido del paquete** Desempaque el sistema, todos los accesorios y la documentación.
- Colocación del sistema
   El sistema puede instalarse en forma modular (una unidad encima de la otra) o en bastidor. Para obtener información detallada, consulte el Manual del usuario en el CD de Soluciones.
   NOTA: Coloque el sistema en una superficie firme con suficiente ventilación por delante y por detrás de la

#### 3. Conexión de los cables

unidad.

Para conectar el sistema a una red, utilice el cable **gris** y conéctelo al puerto LAN abierto. Utilice el cable de interconexión de Ethernet **rojo** para la conexión directa a una estación de trabajo. Seleccione el cable de alimentación apropiado para su país y conéctelo al sistema y a un tomacorriente con conexión a tierra.

# Encendido del sistema Coloque el conmutador ①, ubicado en la parte posterior del sistema, en la posición de encendido y, a continuación, presione el botón con forma de diamante en el parte frontal del sistema.

**Lectura del Manual del usuario** NOTA: Espere hasta que el indicador LED azul del sistema lomega NAS deje de titilar e inserte el CD Solutions en la unidad de CD-ROM.

Este CD incluye el Manual del usuario, donde encontrará instrucciones detalladas. Para ver el Manual del usuario, el sistema debe tener instalado Microsoft<sup>®</sup> Internet Explorer<sup>®</sup> 5.0 o superior o Netscape<sup>®</sup> 6.1 o superior.

### Configuração do sistema

- 1. Desembale o conteúdo do pacote Desembale o sistema, todos os acessórios e a documentação.
- 2. Posicionamento do sistema

O sistema pode ser sobreposto ou montado em prateleiras. Consulte o Manual do usuário no CD Soluções para obter informações detalhadas. **NOTA:** Posicione o sistema em uma superfície resistente com corrente de ar suficiente nas partes dianteira e traseira da unidade.

3. Conecte os cabos

Ao conectar o sistema a uma rede, utilize o cabo cinza e conecte-o à porta LAN aberta. Use o cabo de cruzamento Ethernet **vermelho** quando conectar a unidade diretamente a uma estação de trabalho. Escolha o cabo de alimentação apropriado ao seu país e conecte-o ao sistema e a uma tomada de energia aterrada.

4. Ativação do sistema

Ligue a chave ① na parte traseira do sistema e, em seguida, pressione o botão em forma de diamante localizado na parte dianteira do sistema.

5. Leia o Manual do usuário NOTA: Espere o LED azul do sistema NAS da lomega

parar de piscar e insira o CD Soluções na unidade de CD-ROM. No Manual do usuário do CD Soluções são apresentadas instruções detalbadas. Para visuali

apresentadas instruções detalhadas. Para visualizar o Manual do usuário, é preciso ter o Microsoft<sup>®</sup> Internet Explorer<sup>®</sup> 5.0 ou superior ou Netscape<sup>®</sup> 6.1 ou superior instalado no seu sistema.

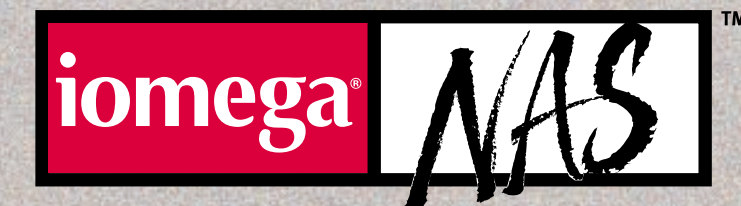

# ay ed

# **POWER UP THE SYSTEM**

Turn on the switch **1** on the back of the system then press the diamond-shaped button on the front of the system.

# **READ THE USER'S MANUAL**

**NOTE:** Wait for the blue LED on the lomega NAS system to stop flashing, then insert the Solutions CD into your CD-ROM drive.

Detailed instructions are shown in the User's Manual on the Solutions CD. To view the User's Manual you must have Microsoft<sup>®</sup> Internet Explorer<sup>®</sup> 5.0 or higher or Netscape<sup>®</sup> 6.1 or higher installed on your system.

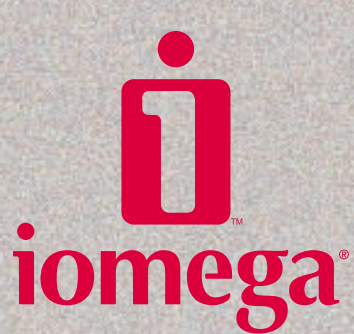

## システムの設定

#### 1. 梱包から中身を取り出す システム、付属品、マニュアルを出します。

- 2. システムの配置
- システムは縦に積むことも、ラックに搭載することもで きます。詳細については、Solutions CD の『ユーザーズ マニュアル』を参照してください。 注意:装置の前後に十分な空間を開けて安定した場所にシ

#### ステムを置きます。 3. ケーブルの接続

システムをネットワークに接続する場合は、**グレー**のケ ーブルを使用し、空いている LAN ポートに接続します。 ワークステーションに直接的に接続する場合は、**赤い** Ethernet クロスオーバー ケーブルを使用します。国や 地域に合った適切な電源ケーブルを選択し、そのケー ブルをシステムに接続します。またアースも接続して ください。

- システムに電源を入れる
   システムの背面にあるスイッチ ① を入れて、システムの前面にあるダイヤ型のボタンを押します。
- 5. 『ユーザーズ マニュアル』を参照します 注意:lomega NAS システムで青い LED の点滅が 終わったら、CD-ROM ドライブに Solutions CD を挿入 します。

Solutions CD の『ユーザーズ マニュアル』では、手順を 詳細に説明しています。『ユーザーズ マニュアル』を表 示するには、システムに Microsoft® Internet Explorer® 5.0 以降または Netscape® 6.1 以降が必要です。

### 安装系统

### 1. 拆开包装

拆开包装,取出系统、所有附件及 文档。

2. 系统放置

该系统可以叠放或架装。有关详细 信息,请参见 Solutions CD 中的 《用户手册》。

**注意**: 应将系统放置在稳固的工作面上,并确保设备前后两端通风良好。

3. 连接电缆

将系统连接到网络时,应使用灰色电缆,而且需要将其连接到开放的LAN端口上。将系统直接连接到工作站时,应使用红色以太网跨接电缆。请选择您所在国家适用的电源线连接系统和接地的电源插座。

4. 给系统加电

打开系统背面的开关**①**,再按下系统前面的菱形按钮。

5. 阅读用户手册

注意:等到 lomega NAS 系统上的蓝 色LED 停止闪烁之后,将 Solutions CD 插入到您的 CD-ROM 驱动器中。 详细说明请参见 Solutions CD 中的 《用户手册》。要阅读《用户手册》, 您必须在系统中安装 Microsoft<sup>®</sup> Internet Explorer<sup>®</sup> 5.0 (或更高版本) 或 Netscape<sup>®</sup> 6.1 (或更高版本)。

# 시스템 설정

- 포장 내용물 풀기 시스템, 모든 부속품 및 설명서를 꺼내십시오.
- 2. 시스템 배치

시스템은 겹쳐놓거나 랙에 장착할 수 있습니다. 자세한 내용은 Solutions CD의 사용 설명서를 참조하십시오. 주: 통풍이 잘 되도록 장치 앞뒤에 충분한 공간을

〒: 응당이 될 되도록 당시 표귀에 중순한 응신을 두고 단단한 표면에 시스템을 놓으십시오. 케이브, 여겨

### 3. 케이블 연결

네트워크에 시스템을 연결하려면, **회색** 케이 불을 사용하여 열린 LAN 포트에 연결하십시 오. 워크스테이션에 직접 **빨간색** 이더넷 크로 스오버 케이블을 사용하십시오. 사용자의 국 가에 적합한 전원 케이블을 선택하여 시스템 및 접지된 전원 콘센트에 연결하십시오.

4. 시스템 전원 켜기

시스템 뒷쪽에 있는 스위치 ①을 켠 후 시스 템 앞에 있는 다이아몬드 모양의 단추를 누르 십시오.

## 5. 사용 설명서 읽기

**주:** lomega NAS 시스템의 파란색 LED가 깜박거 리지 않을 때까지 기다린 후 Solutions CD를 CD-ROM 드라이브에 넣으십시오.

자세한 내용은 Solutions CD의 사용 설명서에 나와 있습니다. 사용 설명서를 보려면 시스템 에는 Microsoft<sup>®</sup> Internet Explorer<sup>®</sup> 5.0 이상 또 는 Netscape<sup>®</sup> 6.1 이상이 설치되어 있어야 합 니다.

# **SOFTWARE INSTALLATION**

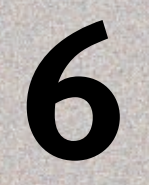

# **COMPLETE THE SYSTEM SETUP**

- 1. Register your lomega NAS system following the instructions on screen. Then select the NAS Discovery Utility icon from the Solutions CD menu. Select "Click to Open" to run the software.
- 2. If the Discovery window doesn't list your lomega NAS, manually click the **NAS Locator** button.
- 3. If Status indicates DHCP, proceed to Step 7. Otherwise, follow the procedure below.

If status is Unknown or Bad, your network doesn't have a DHCP server. The IP address must be manually assigned, as described in the following steps.

- 1. Click the NAS Manager button.
- 2. Enter a valid IP address and subnet mask, or click on the suggest button and the system will determine them for you.
- 3. Enter the Default Gateway, Domain Name, DNS Server, and WINS Server (if known) or leave them blank and ignore the warning messages.
- 4. Enter the lomega NAS password (default is "ADMIN") in the Password box.
- 5. Click the **Apply** button. Wait while Discovery looks for the server. If the Discovery does not find the server, see Troubleshooting in the User's Manual on the Solutions CD.

### INSTALLATION DER SOFTWARE

- 6. Schließen das Einrichten des Systems ab. 1. Registrieren Sie Ihr Iomega NAS-System, indem Sie die Anweisungen auf dem Bildschirm befolgen. Wählen Sie dann das Symbol des Dienstprogramms NAS Discovery aus dem Menü der Lösungs-CD. Wählen Sie Zum Öffnen klicken. um die Software auszuführen.
  - 2. Wenn im Discovery-Fenster Ihr Iomega NAS nicht aufgelistet wird, klicken Sie auf die Schaltfläche NAS Locator.
  - 3. Wenn der Status DHCP anzeigt, fahren Sie mit Schritt 7 fort. Ansonsten folgen Sie der nachfolgenden Anleitung. Wenn der Status Unbekannt oder Schlecht ist,

hat Ihr Netzwerk keinen DHCP-Server. Die IP-Adresse muß manuell zugewiesen werden, wie in den folgenden Schritten beschrieben. 1. Klicken Sie auf die Schaltfläche NAS Manager

- 2. Geben Sie eine gültige IP-Adresse und Subnetzmaske ein oder klicken Sie auf die Schaltfläche Vorschlagen, damit das System die Werte für Sie ermittelt
- . Geben Sie Werte für Standard-Gatewa Domänenname, DNS-Server und WINS-Server (falls bekannt) ein, oder lassen Sie sie leer und ignorieren Sie die Warnhinweise.
- 4. Geben Sie das lomega NAS-Paßwort (Standard ist "ADMIN") in das Feld Paßwort ein
- 5. Klicken Sie auf die Schaltfläche **Zuweisen**. Warten Sie während Discoverv nach dem Server sucht Wenn Discovery den Server nicht findet, finden Sie weitere Informationen unter "Fehlerbehebung" im Benutzerhandbuch auf der Lösungs-CD.

7. Verbinden Sie das Laufwerk.

- Sobald eine gültige IP-Adresse eingegeben wurde, klicken Sie auf die Schaltfläche Laufwerk verbinden. Wählen Sie einen Laufwerksbuchstaben. Wenn Sie das System vor dem Verbinden des Laufwerks nach einen Benutzernamen fragt, geben Sie Gast ein. Lassen Sie das Feld Paßwort leer. Wiederholen Sie den Vorgang für jeden Client-Computer.
- 8. Schließen Sie die Konfiguration ab. Das Iomega NAS-Volume sollte jetzt für die Verwaltung verfügbar sein.

## **INSTALLATION DES LOGICIELS**

- 6. Terminez l'installation du système 1. Enregistrez votre système lomega NAS en suivant les instructions affichées à l'écran. Sélectionnez ensuite l'icône NAS Discovery Utility dans le menu du CD Solutions. Sélectionnez "Cliquez sur Ouvrir" pour exécuter le logiciel.
  - 2. Si la fenêtre Discovery ne reprend pas votre lomega NAS, cliquez manuellement sur le bouton NAS Locator.
  - 3. Si l'Etat est DHCP, passez à l'étape 7. Sinon, respectez la procédure suivante.

Si l'état est inconnu ou incorrect votre réseau ne comprend pas de serveur DHCP. L'adresse IP doit alors être attribuée manuellement, comme indiqué dans les étapes suivantes.

- 1. Cliquez sur le bouton NAS Manager. 2. Entrez une adresse IP et un masque de sous-
- réseau valides ou cliquez sur le bouton suggérer pour que le système les détermine pour vous. 3. Si vous connaissez les informations, entrez la
- Passerelle par défaut, le Nom de domaine, le Serveur DNS et le Serveur WINS ou laissez les champs vides et ignorez les messages d'avertissement.
- 4. Entrez le mot de passe lomega NAS dans la zone Mot de passe (le mot de passe par défaut est "ADMIN").
- 5. Cliquez sur le bouton **Appliquer**. Patientez pendant que l'utilitaire Discovery recherche le serveur. Si Discovery ne trouve pas le serveur, reportez-vous à la section Dépannage dans le Guide de l'utilisateur sur le CD Solutions.

7. Connectez un lecteur réseau Dès qu'une adresse IP valide a été attribuée, cliquez sur le bouton de connexion d'un lecteur. Sélectionnez une lettre de lecteur réseau. Si le système vous invite à spécifier un nom d'utilisateur avant de connecter le lecteur, entrez guest et ne précisez pas de mot de passe. Répétez l'opération sur chaque ordinateur client.

8. Terminez la configuration Le volume lomega NAS devrait être disponible pour administration.

## INSTALACIÓN DEL SOFTWARE

- 6. Completación de la configuración del sistema
  - **1.** Registre el sistema lomega NAS siguiendo las instrucciones que aparecen en pantalla. A continuación, seleccione el icono NAS Discovery Utility en el menú del CD de Soluciones. Seleccione "Haga clic para abrir" para ejecutar el software.
  - 2. Si la ventana Discovery no muestra su lomega NAS, haga clic en el botón NAS Locator (Localizador de NAS).
  - 3. Si el campo Estado indica DHCP, continúe con el Paso 7. De lo contrario, realice el procedimiento siguiente.

Si el estado es Desconocido o Malo, su red no tiene un servidor DHCP. La dirección IP debe asignarse manualmente, como se describe a continuación

- 1. Haga clic en el botón NAS Manager
- 2. Introduzca una dirección IP y una máscara de subred válidas o haga clic en el botón sugerir y el sistema los determinará automáticamente.
- 3. Introduzca valores en los campos Default Gateway Interfaz de acceso predeterminada). **Domain Nam** (Nombre de dominio), DNS Server (Servidor DNS) y WINS Server (Servidor WINS) (si los conoce) o déjelos en blanco e ignore los mensajes de advertencia.
- 4. Introduzca la contraseña de lomega NAS (la opción predeterminada es "ADMIN") en el cuadro de Contraseña.
- 5. Haga clic en el botón Aplicar. Espere mientras la función Discovery busca el servidor. Si no lo encuentra consulte la sección Solución de problemas del Manual del usuario del CD de Soluciones.

#### 7. Asignación de una unidad de disco

Después de asignar una dirección IP válida. haga clic en el botón Conectar a unidad. Seleccione una letra de unidad de disco en red. Si el sistema le solicita un nombre de usuario antes de asignar la unidad, introduzca guest (usuario invitado) y deje la contraseña en blanco. Repita este procedimiento en cada computadora cliente.

8. Finalización de la configuración El volumen lomega NAS ya debe estar disponible para su administración.

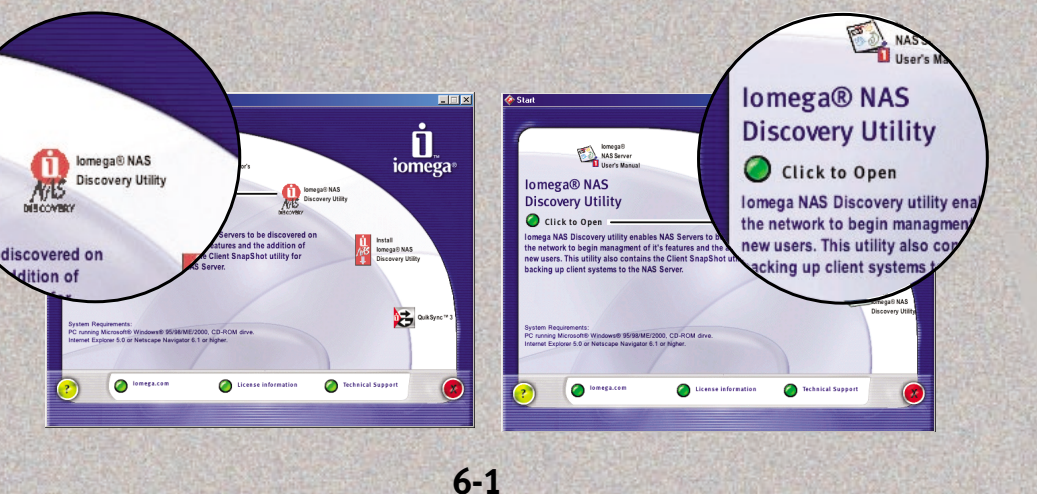

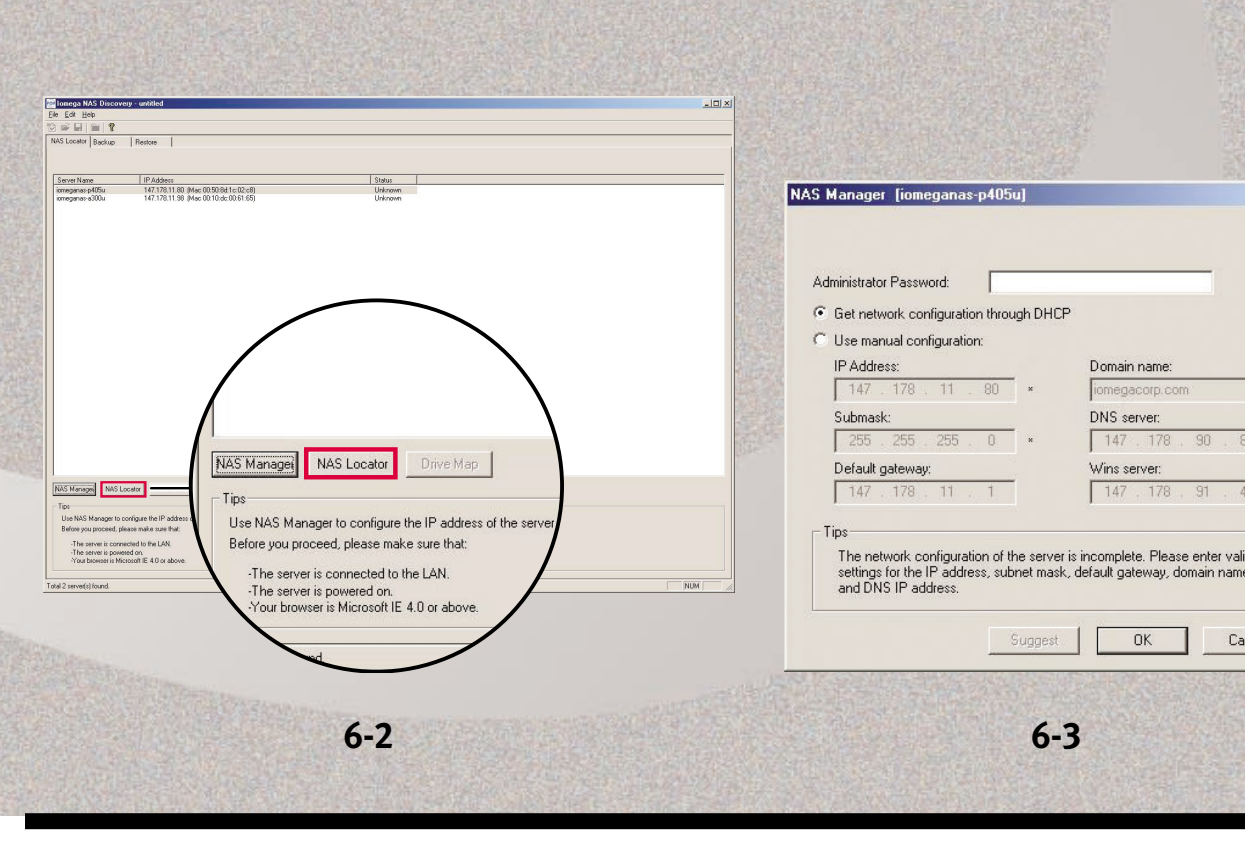

# INSTALAÇÃO DO SOFTWARE

- 6. Conclua a configuração do sistema 1. Registre o sistema NAS da lomega seguindo as
- instruções na tela. Em seguida, selecione o ícone utilitário Discovery do NAS a partir do menu do CD Soluções. Selecione "Clique para abrir" para executar o software.
- 2. Se a janela Discovery não listar o NAS da lomega, clique no botão NAS Locator (Localizador do NAS).
- 3. Se o Status indicar DHCP, passe para a etapa 7. Caso contrário, siga os procedimentos abaixo.
- Se o status for Desconhecido ou Ruim, a sua rede não possui um servidor DHCP. O endereco IP deve ser designado manualmente, conforme descrito nas etapas a seguir.
- 1. Clique no botão Gerenciador do NAS.
- 2. Insira um endereço de IP e uma máscara de subrede válidos ou clique no botão sugerir e o sistema os determinará para você.
- 3. Insira o Gateway padrão, Nome de domínio,
- Servidor DNS e Servidor WINS (se for conhecido) ou deixe-os em branco e ignore as mensagens de
- 4. Insira a senha do NAS da lomega (o padrão é "ADMIN") na caixa Senha.
- 5. Clique no botão **Aplicar**. Espere enquanto o Discovery procura o servidor. Se o Discovery não encontrar o servidor, consulte a seção Solução de problemas no Manual do usuário do CD Soluções.

# 7. Mapeie uma unidade

Uma vez que um endereço de IP válido foi designado, clique no botão Mapeamento de unidade. Selecione uma letra de unidade de rede. Se o sistema solicitar um nome de usuário antes de mapear a unidade, insira **convidado** e deixe a senha em branco. Repita a operação em cada um dos computadores cliente.

8. Conclua a configuração

Agora o NAS da lomega deve estar disponível para administração.

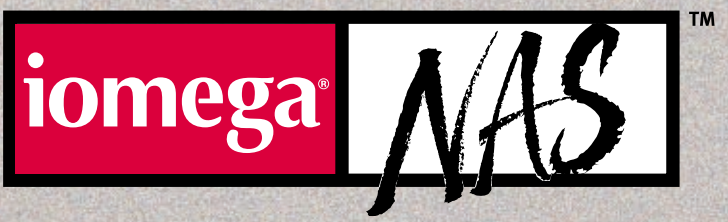

# MAP A DRIVE

Once a valid IP address has been assigned, click the Drive Map button. Select a network drive letter. If the system asks for a user name before mapping the drive, enter guest and leave the password blank. Repeat on each client computer.

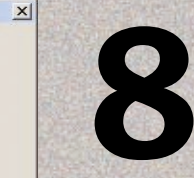

# COMPLETE CONFIGURATION

The lomega NAS volume should now be available for administration.

#### **CUSTOMER SUPPORT OPTIONS**

Please see the User's Manual on the enclosed CD or visit our award winning web support site for a complete list of worldwide support options including Email

one-to-one Live Chat, and Customer Support Center phone numbers and hours

of operation

lomega Web Site

http://www.iomega.com

lomega Web Support Site http://www.iomega.com/support

#### **CE (EUROPEAN COMMUNITY)**

The Iomega NAS system conforms to the following European Directive(s) and Standard(s): Application of Council Directives: 73/23/EEC, 89/336/EEC. Standards to which Conformity is declared: EN60950, EN55022, EN55024, EN61000-3-2 and EN61000-3-3. Importer's Name: Iomega Netherlands branch of Iomega International, S.A. Type of Equipment: Information Technology Equipment.

#### MANUFACTURER/RESPONSIBLE PARTY

lomega Corporation 1821 West 4000 South Roy, UT 84067 U.S.A.

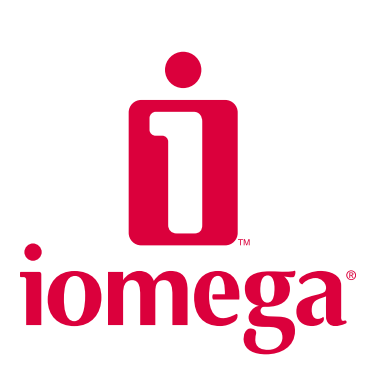

Copyright © 2002 Iomega Corporation. Iomega, the stylized "i" logo, and the NAS brand block are either registered trademarks or trademarks of lomega Corporation in the United States and/or other countries. Microsoft, Windows, and NT are either registered trademarks or trademarks of Microsoft Corporation in the United States and/or other countries. Certain other product names, brand names and company names may be trademarks or designations of their respective

# ソフトウェアのインストール

Cancel

- 6. システムのセットアップを完了します
  - 1. 画面の指示に従って、lomega NAS システムを登録し ます。Solutions CD メニューで、"NAS 検索ユーティリ ティ"アイコンを選択します。"クリックしてオープン"を選 択してソフトウェアを実行します。
  - 2. "検索"ウインドウに lomega NAS が表示されていない 場合、"NASロケータ"ボタンを手動でクリックします。
  - 3. ステータスが"DHCP"の場合は、ステップ 7 に進みま す。それ以外の場合は、次の手順に従ってください。 ステータスが"未確認"または"不良"の場合、ネットワー クに DHCP サーバがありません。前のステップで説 明したように、Pアドレスは手動で割り当てる必要が あります。
  - 1. **"NASマネージャ"**ボタンをクリックします。
  - 2. "P アドレス"と"サブネット マスク"に有効な値を入 力するか、"サジェスト"ボタンをクリックして、システ ムに割り当てを実行させます。
  - 3. "デフォルト ゲートウェイ"、"ドメイン名"、"DNS サー バ"、"WINS サーバ"(分かっている場合)に値を入 力するか、何も指定しないで警告メッセージを無
  - 4. "パスワード"ボックスに lomega NAS パスワード (デフォルトは"ADMIN")を入力します。
  - "適用"ボタンをクリックします。検索機能がサー バを見つけるのを待ちます。検索機能がサーバ を見つけられなかった場合、Solutions CD にある 『ユーザーズ マニュアル』の「トラブルシューティ ング」を参照してください。

#### 7. ドライブのマッピング

有効な IP アドレスが割り当てられたら、"ドライブ マッ プボタンをクリックします。ネットワークドライブの文 字を選択します。ドライブをマッピングする前に、ユー ザ名の入力を求められたら、パスワードを入力しない で「guest」と入力してください。各クライアントコンピ ュータで同じ作業を繰り返します。

#### 8. 設定を完了します

lomega NAS ボリュームの管理が可能になっているはず です。

## 软件安装

#### 6. 完成系统安装

- 1. 请按照屏幕指示对您的 lomega NAS 系统进行注册。然后从 Solutions CD 菜单中选择 NAS Discovery Utility 图 标。选择 Click to Open 以运行软件。
- 2. 如果 Discovery 窗口没有列出您的 lomega NAS,请单击 NAS Locator 按钮。
- 3. 如果 Status 指示 DHCP, 请执行步 骤7,否则请按以下步骤进行。 如果 Status 为 Unknown 或 Bad,则 说明您的网络没有 DHCP 服务器。 必须按以下步骤手动配置 IP 地址。
- 1. 单击 NAS Manager 按钮。
- 2. 输入有效的 IP address 和 subnet mask,或者单击 suggest 按钮, 系统会确定您所做的设置。
- 3. 请输入 Default Gateway、Domain Name、DNS Server 和 WINS Server (如果已知的话),或者保留其 为空白并忽略警告消息。
- 4. 在 Password 对话框中输入 lomega NAS password(默认值为 "ADMIN")。 5. 单击 Apply 按钮。等待 Discovery
- 寻找服务器。如果 Discovery 找不 到服务器,请参见 Solutions CD 上 《用户手册》中的"疑难解答"。

#### 7.映射驱动器

配置了有效的 IP 地址后,请单击 Drive Map 按钮。选择一个网络驱动 器盘符。如果系统在映射驱动器之 前要求输入用户名,请输入 guest 并将密码留为空。在每一个客户端 计算机上重复。

8. 完成配置

现在即可管理 lomega NAS 卷。

## 소프트웨어 설치

#### 6. 시스템 설정 완료

- 1. 화면 상의 지시에 따라 lomega NAS 시스템을 등록합니다. Solutions CD 메뉴에서 NAS Discovery 유틸리티 아이콘을 선택합니다. **"열려연 여기를 누르십시오"**를 선택하여 소 프트웨어를 실행합니다.
- 2. Discovery 창에 lomega NAS가 나열되지 않으 면, NAS Locator 단추를 수동으로 누릅니다.
- 상태가 DHCP를 나타내면 7 단계로 이동합 니다. 그렇지 않으면 아래 절차를 수행하십 시오.

상태가 "알 수 없음" 또는 "나쁨"일 경우, 네 트워크에는 DHCP 서버가 없는 것입니다. IP 주소는 다음 단계에 설명된 대로 수동으로 할당되어야 합니다.

- 1. NAS Manager 단추를 누릅니다.
- 2. 적합한 IP 주소 및 서브넷 마스크를 입력하 거나, 제안 단추를 누르면 시스템은 해당 IP 주소와 서브넷 마스크를 결정합니다.
- 3. 기본 게이트웨이, 도메인 이름, DNS 서바 및 **WINS 서버**(해당 정보를 아는 경우)를 입 력하거나 이들 필드를 공백으로 두고 경고 메시지를 무시합니다.
- 4. [암호] 상자에 lomega NAS 암호(기본값은 "ADMIN")를 입력합니다.
- 5. 적용 단추를 누릅니다. Discovery가 서버를 찾을 때까지 기다립니다. Discovery가 서버 를 찾을 수 없는 경우, Solutions CD의 사용 설명서에서 "문제 해결"을 참조하십시오.

#### 7. 드라이브 매핑

적합한 IP 주소가 할당되었으면 **드라이브 매핑** 단 추를 누릅니다. 네트워크 드라이브 이름을 선택하 십시오. 시스템이 드라이브를 매핑하기 전에 사용 자 이름을 묻는 경우, guest를 입력하고 암호를 공 백으로 두십시오. 각 클라이언트 컴퓨터에서 이 과을 반복하십시오.

#### 8. 구성 완료

lomega NAS 볼륨은 이제 관리에 사용할 수 있습 니다.

# **IOMEGA NETWORK ATTACHED STORAGE QUICK SETUP GUIDE**